# インターネットー時ファイルの削除方法[Java]

#### JRE1.3 用の手順

Java (JRE)のパージョン確認方法は、こちらをご覧ください。

### 1 InternetExplorer のウィンドウをすべて閉じ、コントロールパネルを開きます。

 ・Windows XP 及び Windows Vista の場合は、 コントロールパネルは「クラシック表示」の表示設定にします。 Microsoft 社関連ページ 「コントロールパネルを表示してみよう」
 ・Windows2000 の場合は、

[スタートボタン]→[設定]→[コントロールパネル]からコントロールパネルを表示します。

# 2 Java Plug-in 1.3.x\_xx のアイコンをダブルクリック(.x\_xx はバージョン)します。

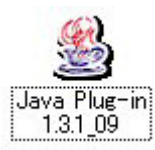

## 3 Java(TM)Plug-in コントロールパネルの画面が表示されますので、 画面中央の「キャッシュ」タブをクリックしてください。」。

| 本 詳細 ブラウ | サプロキシ  | キャッシュ       | 证明書           | Java Plug-in について |
|----------|--------|-------------|---------------|-------------------|
|          | 🖂 Java | Flug-in の有3 | 胡化            |                   |
|          | 🗌 Java | コンソールオ      | 豪示            |                   |
|          | ピクラ    | スローダのリ      | サイクル          |                   |
|          | 口例外    | ダイナログボ      | ックスの          | 表示                |
|          | Ļ      | lava 実行時の   | <i>d</i> ∋,t- | \$                |
|          |        |             |               |                   |
|          |        |             |               |                   |

4「JAR キャッシュをクリア」のボタンをクリックします。多少時間がかかる場合があります。

| 🏂 do  | va(Th | () Plue in |      | ルパネル    |      |                     |   |
|-------|-------|------------|------|---------|------|---------------------|---|
| 基本    | 詳細    | ブラウザ       | プロキシ | キャッシュ   | 証明書  | Java Plug.in (2750) | τ |
| - JAR | キャッ   | 9ı         |      |         |      |                     |   |
|       |       |            | J    | AR キャッシ | ュをクリ | 7                   |   |
|       |       |            |      |         |      |                     |   |
|       |       |            |      |         |      |                     |   |
|       |       |            |      |         |      |                     |   |
|       |       |            |      |         |      |                     |   |
|       |       |            |      |         |      |                     |   |
|       |       |            |      |         |      |                     |   |
|       |       |            | -    |         |      |                     |   |
| -     |       |            | L    | 遊用      | リオット |                     |   |

#### 5 下記の画面が表示されるので、「了解」ボタンをクリックして作業は終了です。

Java Plug-in コントロールパネルを右上の閉じるボタンで終了してください。 以上で作業は終了です。電子入札システムに接続できるかどうかを確認してください。

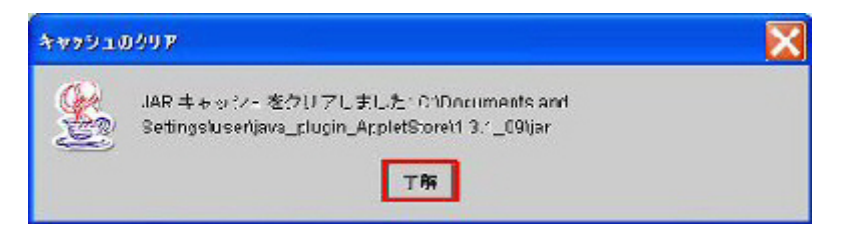

#### JRE6.0 用の手順

#### Java (JRE)のバージョン確認方法は、こちらをご覧ください。

## 1 InternetExplorer のウィンドウをすべて閉じ、コントロールパネルを開きます。

 ・Windows XP 及び Windows Vista の場合は、 コントロールパネルは「クラシック表示」の表示設定にします。 Microsoft 社関連ページ 「コントロールパネルを表示してみよう」
 ・Windows2000 の場合は、 [スタートボタン]→[設定]→[コントロールパネル]からコントロールパネルを表示します。

## 2 Java のアイコンをダブルクリックします。

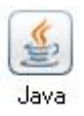

# Java コントロールパネルの「基本」タブが表示されたら、 「インターネットー時ファイル」の「設定」をクリックします。

| ≦ Java コントロールパネル                                                  |                                       |
|-------------------------------------------------------------------|---------------------------------------|
| 基本 アップデート Java セキュリティ 詳細                                          | and the second                        |
| 一製品情報<br>Java コントロールパネルについてのパージョン情報を表                             | 示します。                                 |
|                                                                   | バージョン情報( <u>B</u> )                   |
| ネットワーク設定                                                          |                                       |
| ネットワーク設定は接続時に使用されます。デフォルド<br>ネットワーク設定を使用します。これらの設定を変更で            | では、Java は Web ブラウザの<br>きるのは上級ユーザだけです。 |
|                                                                   | ネットワーク設定(10                           |
| 「インターネットー時ファイル                                                    |                                       |
| Java アプリケーションで使用されたファイルは、次回す<br>フォルダ内に格納されます。ファイルの削除や設定の高<br>けです。 | はやく実行できるように特別な<br>こ更を行えるのは上級ユーザだ      |
|                                                                   | 後定(© 表示( <u>)</u>                     |
| 了解                                                                | 「取消し」 通用(A)                           |

4 「一時ファイルの設定」画面が表示されたら、画面下にある「ファイルの削除」ボタンをクリックします。

| 一時ファイルの設定                                                           | X                         |
|---------------------------------------------------------------------|---------------------------|
| ✓ ロンピュータニー時ファイルを保持します(K)<br>場所<br>一時ファイルを保持する場所を選択してください。           |                           |
| ings¥user¥Application Data¥Sun¥Java¥Deploy                          | ment¥cache 変更(出)          |
| ディスク容量<br>JAR ファイルの圧縮レベルを選択してください<br>一時ファイルを格納するため、ディスク容量を設定しま<br>、 | たし マ<br>ます:<br>1000 \$ MB |
| ファイルの削除(①)                                                          | )                         |

5「一時ファイルの削除」確認画面が表示されるので、そのまま了解ボタンをクリックしてくださ い。

多少時間がかかる場合があります。

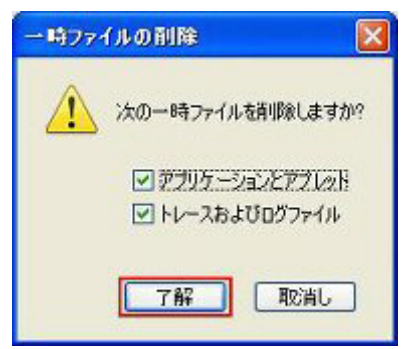

6 前の「一時ファイルの設定」画面に戻ったら「了解」ボタンをクリックします。

| 一時ファイルの設定                                                       |                        |
|-----------------------------------------------------------------|------------------------|
| ✓ コンピュータこ一時ファイルを保持します(½)<br>場所<br>一時ファイルを保持する場所を選択してください        |                        |
| ings¥user¥Application Data¥Sun¥Java¥Deploym                     | ent¥cache 麦更(出)        |
| ディスク容量<br>JAR ファイルの圧縮レベルを選択してください<br>一時ファイルを格納するため、ディスク容量を設定しま? | たし<br>す:<br>1000 \$ MB |
| [ <u>27-7ルの削除())</u> .                                          | デフォルトを復元(B)<br>了解 取消し  |

# 7 最初の「Java コントロールパネル」画面に戻るので、

「了解」ボタンをクリックして、Java コントロールパネルを終了してください。 以上で作業は終了です。 電子入札システムに接続できるかどうかを確認してください。

| ਡ Java コントロールパネル                                                     |                                     |
|----------------------------------------------------------------------|-------------------------------------|
| 基本 アップデート Java セキュリティ 詳細                                             |                                     |
| 一製品情報<br>Java コントロールパネルについてのパージョン情報を表示                               | RLæt.                               |
|                                                                      | バージョン情報( <u>B</u> )                 |
| ネットワーク設定<br>ネットワーク設定は接続時に使用されます。デフォルトで<br>ネットワーク設定を使用します。これらの設定を変更でき | は、Java は Web ブラウザの<br>るのは上級ユーザだけです。 |
|                                                                      | ネットワーク設定(10                         |
| - インターネットー・時ファイル                                                     | 1                                   |
| Java アプリケーションで使用されたファイルは、次回すは<br>フォルダ内に格納されます。ファイルの削除や設定の変引<br>けです。  | (19<実行できるように特別な<br>更を行えるのは上級ユーザだ    |
|                                                                      | <u>定⑤</u> 表示 <u>Ø</u>               |
| 「一一一一一一一一一一一一一一一一一一一一一一一一一一一一一一一一一一一一一一                              | 10時(日本語し) 10月(日本語)                  |

# 「Java(JRE)」のバージョン確認方法

1 電子入札システムを起動します。

| 「調達機関・工事/業務」選択画面(受注者用) |
|------------------------|
| 調達機関: 宮崎県 🗹            |
| 確定                     |

2 「JRE バージョン確認」をクリックします。

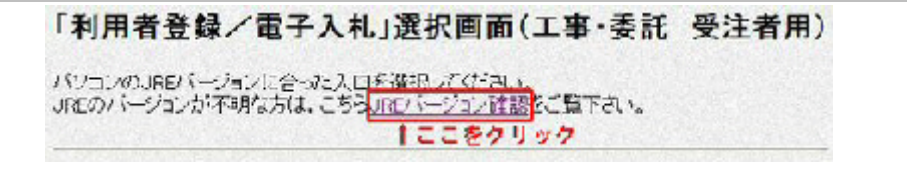

3 バージョンを確認します。

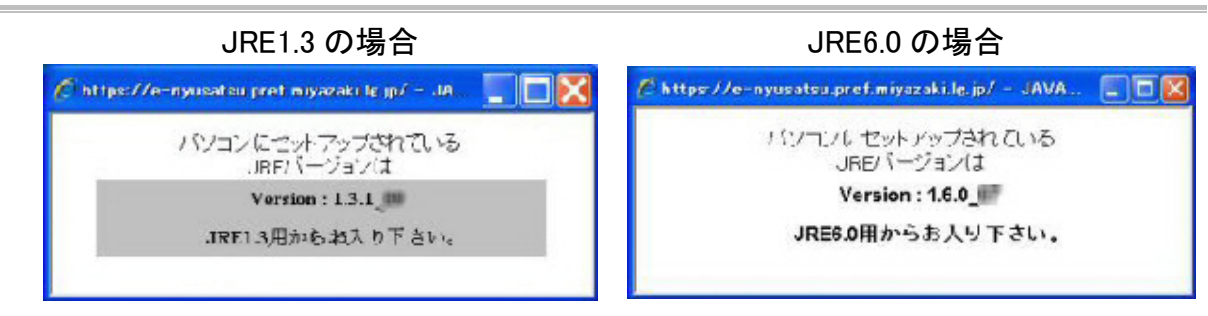

4 JRE バージョンに合った入口からログインします。